## FORENSIC SCIENCES

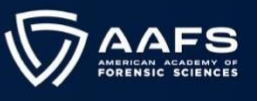

## Instructions to Download Your JFS Issues in PDF Format

## 1. Login to your AAFS Member Account Portal with your Username and Password

| Already h | ave an account? Sign In.            |  |
|-----------|-------------------------------------|--|
|           | Username                            |  |
|           | Username                            |  |
|           | Password                            |  |
|           | Password                            |  |
|           | Sign In                             |  |
|           | Forgot username?   Forgot password? |  |

2. On your Account Dashboard, Click "JFS PDF Library" on the left side

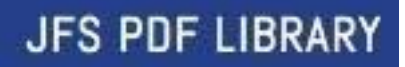

3. Click on the Issue that you would like to view, and it will open in a new tab. You will then have the option to read, print or download that Issue.

| ABOUT             | JFS PDF Library                                                                                                    |
|-------------------|----------------------------------------------------------------------------------------------------|
| MEMBERSHIP        | <u>2023</u>                                                                                                    |
| PARTICIPATION     | <u>March 2023 Issue (Vol.68-2)</u><br>January 2023 Issue (Vol.68-1)                                                                              |
| TRANSACTIONS      | 2022                                                                                                    |
| GIVING            | November 2022 Issue (Vol. 67-6)                                                                                                    |
| VOLUNTEERING      | <u>September 2022 Issue (Vol. 67-5)</u><br>July 2022 Issue (Vol. 67-4)                                                                           |
| PREFERENCES       | <u>May 2022 Issue (Vol. 67-3)</u><br><u>March 2022 Issue (Vol. 67-2)</u>                                                                         |
| ALERTS            | <u>January 2022 Issue (Vol. 67-1)</u>                                                                                                    |
| MY DOCUMENTS      | <u>2021</u><br>November 2021 Issue (Vol. 66-6)                                                                                                   |
| MEETING DOCUMENTS | September 2021 Issue (Vol. 66-5)                                                                                                    |
| JFS PDF LIBRARY   | <u>July 2021 Issue (Vol. 66-4)</u><br><u>May 2021 Issue (Vol. 66-3)</u><br><u>March 2021 Issue (Vol. 66-2)</u><br>January 2021 Issue (Vol. 66-1) |
| PEOPLE SEARCH     |                                                                                                    |
| COMMITTEES        | <u>2020</u>                                                                                                    |